## Tax year 2020 1098-T IRS Document

We are happy to announce that effective with Year Ending 2020 UW Green Bay has implemented student 'self-serve' in SIS for accessing your IRS 1098-T tax document.

- The SIS 1098-T self-serve is available for Tax Year 2020 and forward.
- Please LOG INTO YOUR UW-GREEN BAY SIS account and verify your "Home" address is correct.
- As a current active student, you will have the ability to view and print your 1098-T form directly from the 'home' page of your SIS account.
- When you 'view' your 1098-T we recommend you print the document. Once you complete the consent to view your 1098-T, you will no longer receive mailed paper copies (both for current year and future years).
- Please see <a href="https://www.uwgb.edu/bursar/1098t-tax-information/">https://www.uwgb.edu/bursar/1098t-tax-information/</a> for additional information regarding the 1098-T form, and instructions on how to obtain the document for tax years prior to 2020.
- Students that **do not 'complete the consent'** to be able to 'view' the 1098-T document via their SIS account will receive a mailed paper copy at the end of January.
- Effective immediately you can follow the steps below to complete the 1098-T consent.

## STEPS TO ACCESS "1098-T Self-Serve" through your SIS account:

A. In the "Finance Section" use the drop-down arrow in selection box and pick "View 1098-T".

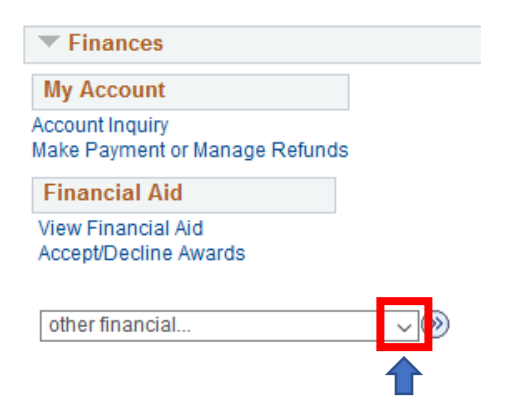

B. Click the double arrows to the right side of the selection box.

| My Account                                  |         |
|---------------------------------------------|---------|
| ccount Inquiry<br>Iake Payment or Manage F  | Refunds |
| Financial Aid                               |         |
| View Financial Aid<br>Accept/Decline Awards |         |
| View 1098-T                                 |         |

- C. First time you access the "View 1098-T" screen, you will see a screen with message stating you "You have not consented to receive your 1098-T via on-line access". Screen also has a listing of which Tax Years the document is available for you to view and print
  - You need to complete the *Grant Consent* step the first time you access the 1098-T through your SIS account.
  - The *Consent* step **MUST** be completed before you are able to view any 1098-T documents listed.
    - > Click on the "Grant Consent" button on the 'View 1098-T' page.

| 1.0  |   | ~ | ~ | 0 | -  |
|------|---|---|---|---|----|
| view | 1 | U | 9 | 8 | -1 |

Years listed indicate which 1098-T statements are available for you to access. Please note that the Printed Date will only be visible for years you received a paper copy. Select the Tax Year hyperlink to view the 1098-T Tuition Statement. To view the details, select the Box Amount Tab. View the details by selecting the hyperlink on the Amount field.

Note:

If you use a pop-up blocker, you will have to disable it to display your 1098-T.

If there is no hyperlink for the amounts, detail information is not available. Please contact your Bursar's office should you need more information.

| 1098-1      | Report Selection | on             |              |              |                  |
|-------------|------------------|----------------|--------------|--------------|------------------|
| Gene        | Box Amour        | nt 💷           |              |              |                  |
| Tax<br>Year | Version          | Federal Tax ID | Description  | Printed Date | Transmittal Date |
| 2020        | Original         |                | UW GREEN BAY |              |                  |
| 2019        | Original         |                | UW GREEN BAY |              |                  |

 You have not consented to receive your 1098-T via on-line access. Select the Grant Consent push button to allow on-line receipt.

- D. Please review the consent Agreement that appears.
  - To 'accept' Consent place a check (v) in the box on the left side of "Yes, I have read the agreement:
  - Click 'Submit' after you have checked the agreement box

| 1098-T Consent                                                                                                    |                                                                                      | 1-2                                                                                                    | 1-2                     |        |        |
|----------------------------------------------------------------------------------------------------|--------------------------------------------------------------------------------------|----------------------------------------------------------------------------------------------------|-------------------------|--------|--------|
| 1. 1098-T Consent Agre                                                                                                    | ement                                                                                |                                                                                                    |                         |        |        |
| I agree to receive my 1098-T Tax form<br>agreement ' checkbox means you wi<br>button to always access your 1098-T<br>selection. | n electronically through o<br>Il no longer receive the 1<br>on-line. Select the Cano | on-line access. Selecting the 'Yes, I have ro<br>1098-T form via US mail. Select the Subm<br>cel push button to return to the 1098-T Yea | ead the<br>it push<br>r |        |        |
| The agreement is dated                                                                                                    | 08/17/2020                                                                           | Yes, I have read the agreement                                                                                                    |                         |        |        |
|                                                                                                    |                                                                                      |                                                                                                    |                         | Cancel | Submit |

Grant Consent

- E. After submitting your Consent, the *"1098-T Consent Confirmation"* screen appears.
  - Click on the "View 1098-T Selection" box which will bring up a listing of 1098-T forms available for your selection to view and print.
  - > Next screen will show which 1098-T documents are available for you to view and print
  - Click on the Tax Year document you wish to view/print.

| 2. 109                                                                                                    | 8-T Conse                                                                                                    | ent Confir                                                                                                    | mation                                                                                                    |                                                                                                    |                                                                                    |
|----------------------------------------------------------------------------------------------------|----------------------------------------------------------------------------------------------------|----------------------------------------------------------------------------------------------------|----------------------------------------------------------------------------------------------------|----------------------------------------------------------------------------------------------------|------------------------------------------------------------------------------------|
| Y Yo S                                                                                                    | ou have electe<br>elect the View                                                                                                    | d to receive yo<br>1098-T Select                                                                                          | ur 1098-T electronicall;<br>ion button to continue v                                                                                                    | y instead of through<br>riewing your 1098-T.                                                                                                    | the US mail.                                                                       |
|                                                                                                    |                                                                                                    |                                                                                                    |                                                                                                    | View 109                                                                                                    | 98-T Selection                                                                     |
|                                                                                                    |                                                                                                    |                                                                                                    |                                                                                                    |                                                                                                    |                                                                                    |
| View 109<br>Years list<br>Date will<br>Tuition S<br>on the Ar<br>Note:<br>1. If you<br>2. If there<br>office she                                                   | 98-T<br>ted indicate which<br>only be visible for<br>tatement. To vier<br>nount field.<br>use a pop-up blo<br>e is no hyperlink<br>build you need m                                                | th 1098-T statem<br>or years you rece<br>w the details, se<br>bocker, you will ha<br>for the amounts,<br>ore information. | nents are available for you<br>ived a paper copy. Select<br>lect the Box Amount Tab. V<br>ve to disable it to display y<br>, detail information is not a                              | to access. Please note<br>the Tax Year hyperlink to<br>/iew the details by sele<br>our 1098-T.<br>vailable. Please conta                        | e that the Printed<br>o view the 1098-T<br>cting the hyperlink<br>ct your Bursar's |
| View 109<br>Years list<br>Date will<br>Tuition S<br>on the Ar<br>Note:<br>1. If you<br>2. If there<br>office sho<br>1098-T F                                       | 28-T<br>ted indicate whic<br>only be visible for<br>tatement. To vie<br>nount field.<br>use a pop-up blo<br>a is no hyperlink<br>ould you need m                                                   | th 1098-T statem<br>or years you rece<br>w the details, se<br>ocker, you will ha<br>for the amounts,<br>ore information.  | nents are available for you<br>ived a paper copy. Select<br>lect the Box Amount Tab. N<br>ve to disable it to display y<br>, detail information is not a                              | to access. Please note<br>the Tax Year hyperlink to<br>/iew the details by sele<br>our 1098-T.<br>vailable. Please conta                        | e that the Printed<br>o view the 1098-T<br>cting the hyperlink<br>ct your Bursar's |
| View 109<br>Years list<br>Date will<br>Tuition S<br>on the Ar<br>Note:<br>1. If you<br>2. If there<br>office she<br>1098-T F<br>Genera                             | 28-T<br>ted indicate whic<br>only be visible for<br>tatement. To vier<br>nount field.<br>use a pop-up blo<br>e is no hyperlink<br>ould you need m<br><b>Report Selectic</b><br>I Box <u>A</u> moun | th 1098-T statem<br>or years you rece<br>withe details, se<br>ocker, you will ha<br>for the amounts,<br>ore information.  | nents are available for you<br>ived a paper copy. Select<br>lect the Box Amount Tab. N<br>ve to disable it to display y<br>detail information is not a                                | to access. Please note<br>the Tax Year hyperlink to<br>/iew the details by sele<br>our 1098-T.<br>vailable. Please conta                        | e that the Printed<br>o view the 1098-T<br>cting the hyperlink<br>ct your Bursar's |
| View 109<br>Years lis<br>Date will<br>Tuition S<br>on the Ar<br>Note:<br>1. If you<br>2. If ther<br>office she<br>1098-T F<br>Genera<br>Tax<br>Year                | 28-T<br>ted indicate which<br>only be visible for<br>tatement. To vier<br>nount field.<br>use a pop-up blo<br>e is no hyperlink<br>build you need m<br>teport Selection<br>Box Amoun               | th 1098-T statem<br>or years you rece<br>w the details, se<br>bocker, you will ha<br>for the amounts,<br>ore information. | pents are available for you<br>ived a paper copy. Select<br>lect the Box Amount Tab. V<br>we to disable it to display y<br>detail information is not a<br>Description                 | to access. Please note<br>the Tax Year hyperlink to<br>/iew the details by sele<br>our 1098-T.<br>vailable. Please conta<br>Printed Date        | e that the Printed<br>o view the 1098-T<br>cting the hyperlink<br>ct your Bursar's |
| View 109<br>Years list<br>Date will<br>Tuition S<br>on the Ar<br>Note:<br>1. If you<br>2. If there<br>office she<br>1098-T F<br>General<br>Tax<br>Year W<br>2020 O | 28-T<br>ted indicate whic<br>only be visible for<br>tatement. To vie<br>nount field.<br>use a pop-up blo<br>a is no hyperlink<br>build you need m<br>Report Selection<br>I Box Amoun<br>ersion     | h 1098-T statem<br>r years you rece<br>w the details, se<br>ocker, you will ha<br>for the amounts,<br>ore information.    | tents are available for you<br>ived a paper copy. Select<br>lect the Box Amount Tab. Y<br>we to disable it to display y<br>detail information is not a<br>Description<br>UW GREEN BAY | to access. Please note<br>the Tax Year hyperlink to<br><i>Tiew</i> the details by sele<br>our 1098-T.<br>vailable. Please conta<br>Printed Date | e that the Printed<br>o view the 1098-T<br>cting the hyperlink<br>ct your Bursar's |

If you have any questions about this email, please contact:

**UWGB - Bursar/Student Billing Office** 

- Phone: 920-465-2224
- Email: bursar@uwgb.edu